# Lathund Värdenycklar

## Värdenycklar

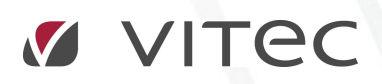

VITEC Affärsområde Fastighet • www.vitec.se • infofastighet@vitec.se • Växel 090-15 49 00

GÖTEBORG: REDEG 1 C, 426 77 V. FRÖLUNDA · KALMAR: BORGMÄSTAREGATAN 5, BOX 751, 391 27 KALMAR, VÄXEL: 0480-43 45 00 · LINKÖPING: SNICKAREGATAN 20, BOX 472, 581 05 LINKÖPING · MALMÖ: KÄRLEKSGATAN 2 A, 211 45 MALMÖ · STOCKHOLM: LINDHAGENSGATAN 116, BOX 30206, 104 25 STHLM, VÄXEL: 08-705 38 00 · UMEÅ: TVISTEVÄGEN 47, BOX 7965, 907 19 UMEÅ · VÄSTERÅS: VASAGATAN 12, BOX 209, 721 06 VÄSTERÅS · ÖSTERSUND: PRÄSTGATAN 51, 831 34 ÖSTERSUND, VÄXEL: 08-705 38 00

### INNEHÅLLSFÖRTECKNING

| Värdenycklar                                  | 3  |
|-----------------------------------------------|----|
| Ny Värdenyckelgrupp                           | 3  |
| Ny Värdenyckel                                | 4  |
| Koppla till fastighet                         | 6  |
| Uppdatera värdenycklar på fastighetens objekt | 9  |
| Ny Sökordning Värdenycklar                    | 9  |
| Koppla Ej Kopplade Fastigheter                | 12 |
| Ta Bort Nivå                                  | 12 |
| Ta Bort Sökordning                            | 12 |

#### VÄRDENYCKLAR

För att bygga en **Sökordning** (kan också kallas struktur) med anpassade nivåer arbetar Vitec Fastighet med värdenycklar. En värdenyckel i Vitec Fastighet är ett värde på en egenskap som man tilldelar en fastighet, en byggnad eller ett objekt. Med detta verktyg kan du skapa och namnge egna egenskaper och dessa kan sedan användas som nivåer i strukturer.

#### NY VÄRDENYCKELGRUPP

Värdenycklarna grupperas efter typ i värdenyckelgrupper. Du kan skapa värdenyckelgrupper för valfria begrepp.

| e             | Teknisk Förvaltning - Anna Haglund (ahd) | - 🗆 X |
|---------------|------------------------------------------|-------|
| Skriv ut      | Grunddata                                |       |
| Conditate     | Organisation >> Agare                    |       |
| Verktyg       | Forvaltare                               |       |
| Inställningar | Dbjekt >> Conråde                        |       |
| Hjälp<br>———  | Resurs >> Yardenyckel                    |       |
| - Waldu       | Nämnare Värdenyckelgrupp.                |       |
|               | Enheter >> fine Koppla värdenyckla       | ar    |
|               | Detaljer >>                              |       |
|               | Dokumentarkiv >>                         |       |
|               | Ärende >>                                |       |
|               | Atgard >>                                |       |
|               | Artiklar >>                              |       |
|               | ×                                        |       |

Bild 1: Grunddata Meny Värdenycklar

I Grunddatamenyn, välj Värdenyckelgrupper

Bild 2: Redigera Värdenyckelgrupper

Klicka på Ny för att skapa en ny Värdenyckelgrupp.

Ange därefter namnet på gruppen.

| Ï                  |      | Redigera värdenyck | elgrupper   |         | - • × |
|--------------------|------|--------------------|-------------|---------|-------|
| Namn               | ^    | Standard           |             |         |       |
| Energirenoveringar |      | Nome               | NW PROPERTY |         |       |
| Värmekällor        |      |                    | 107 States  |         |       |
| Ansvarig-Avläsare  |      | *.a                |             |         |       |
| Egen/Inhyrd        | 1000 |                    |             |         |       |
| Taxeringskod       |      |                    |             |         |       |
| Verksamhet         |      |                    |             |         |       |
| Fastighetstyp      |      |                    |             |         |       |
| Driftentreprenör   |      |                    |             |         |       |
| Inomhusklimat vär  |      |                    |             |         |       |
| Juridisk ägare     |      |                    |             |         |       |
| Måluppföljning     |      |                    |             |         |       |
| Förvaltningsområde |      |                    |             |         |       |
| 60 tal             |      |                    |             |         |       |
| Renovering         |      |                    |             |         |       |
| Externa filter     |      |                    | 1000        |         | 15    |
| Ny Grupp           |      |                    | Ny          | Ta bort | Spara |
|                    | ~    |                    |             |         |       |
|                    |      |                    |             |         |       |
|                    |      |                    |             |         | Stäng |

Du kan fortsätta att skapa fler nya Värdenyckelgrupper utan att stänga dialogrutan genom att klicka på **Ny** när du har sparat den tidigare posten.

#### TIPS!

Du kan skapa högst 20 värdenyckelgrupper men du kan ha ett obegränsat antal undernivåer. Se till att använda Värdenyckelgrupper endast för grupperingar som inte är tillgängliga som

#### NY VÄRDENYCKEL

När du har skapat Värdenyckelgrupper kommer du att kunna skapa undernivåer (värdenycklar) för varje grupp. Detta gör du genom att välja kommandot **Värdenyckel** från Grunddatamenyn.

| E             | Teknisk Förvaltning - Anna Haglund (ahd) | - 0 | × |
|---------------|------------------------------------------|-----|---|
| Skriv ut      | Grunddata                                |     |   |
| Dela          | Agare                                    |     |   |
| Verktyg       | Fastighet >> Förvaltare                  |     |   |
| Inställningar | Objekt >> C Område                       |     |   |
| Avsluta       | Värdenyckel                              |     |   |
|               | Nāmnare Vārdenyckelgrupp                 |     |   |
|               | Enheter >> and Koppla värdenycklar       |     |   |
|               | Detaijer >>                              |     |   |
|               | Dokumentarkiv >>                         |     |   |
|               | Ārende >>                                |     |   |
|               | Atgärd >>                                |     |   |
|               | Artiklar >>                              |     |   |
|               | ×                                        |     |   |

#### Bild 3: Värdenyckel

I värdenyckeldialogen kan du se grupper som du redan har skapat.

| ዋ                                                                                                    |                                           | Redigera värdenycklar | _ 🗆 🗙          |
|----------------------------------------------------------------------------------------------------|-------------------------------------------|-----------------------|----------------|
| ♀       Marknadsområde       ∧         ¬♀       Angered          ¬♀       Eklanda          ¬♀       Eklanda          ¬♀       Eklanda          ¬♀       Eklanda          ¬♀       Eklanda          ¬♀       Dinestaden          ¬♀       Olskroken          ¬♀       Vasastaden          ¬♀       Vasastaden          ¬♀       Dotterbolag          ●♀       Potterbolag          ●♀       Bygġr          ●♀       Energirenoveringar          ●♀       Pomekallor | Standard  Nummer Namn Ny rycke Anteckning | Redigera värdenycklar |                |
| Portugar     Värmekällor     Ansvarig-Avläsare                                                                                                    |                                           | Ny Ta bort S          | Spara<br>Stäng |

Bild 4: Nya noder för Värdenyckelgrupper (Värdenycklar)

Välj en av de grupper för vilken undernivåer ska skapas och klicka på **Ny**. Du kan sedan ange ett nummer och namn till den nya undernivån. Klicka på **Spara** när du har skapat en ny undernivå dvs. värdenyckel.

TIPS! Du kan ha mer än en värdenyckel med samma namn om de är i olika grupper

| KOPPLA | TILL | FASTIGHET |  |
|--------|------|-----------|--|
|        |      |           |  |

| ${igodot}$    | Teknisk Förvaltning - Anna Haglund (ahd) | - | × |
|---------------|------------------------------------------|---|---|
| Skriv ut      | Grunddata                                |   |   |
| Dela          | Crganisation >> Âgare                    |   |   |
| Verktyg       | Fastighet >> Forvaltare                  |   |   |
| Inställningar | Objekt >> Conråde                        |   |   |
| Hjälp<br>———  | Resurs >>     Värdenyckel                |   |   |
| Avalued       | Nämnare Värdenyckelgrupp                 |   |   |
|               | Enheter >> Koppla värdenycklar           |   |   |
|               | Detaljer >>                              |   |   |
|               | Dokumentarkiv >>                         |   |   |
|               | Ārende >>                                |   |   |
|               | Atgard >>                                |   |   |
|               | Artiklar >>                              |   |   |
|               | <u> </u>                                 |   |   |

När du har skapat dina värdenycklar för varje värdenyckelgrupp kan du koppla fastigheter till dina värdenycklar.

I Grunddata välj Koppla till fastighet.

| â |                                                  | Koppla värdenycklar | - <b>-</b> ×                  |
|---|--------------------------------------------------|---------------------|-------------------------------|
|   | Välj typ<br>Välj typ<br>Fastigheter<br>Byggnader |                     | Ropera värdenycklar från mall |
|   | Objekt                                           |                     |                               |
|   |                                                  |                     |                               |
|   |                                                  |                     |                               |
|   |                                                  |                     |                               |
|   |                                                  |                     | Stäng                         |

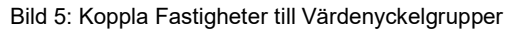

| Fastigheter | •         |            |             |            | <b>92</b> Ко | piera värdenyckl | ar från mall |
|-------------|-----------|------------|-------------|------------|--------------|------------------|--------------|
| Nummer      | Namn      | Madonadso  | Dotterbolag | Bofaktaomr | Miljödata    | Byggår           | Energire     |
| 001         | Rubinen   | Vasastaden | Vitec Bostä |            |              | <1950            |              |
| 003         | Smaragden | Vasastaden | Vitec Bostä |            |              | <1950            |              |
| 004         | Ametisten | Vasastaden | Vitec Bostä |            |              | <1950            |              |
| 005         | Bämsten   | Vasastaden | Vitec Bostä |            |              | <1950            |              |
| 006         | Opalen    |            | 14 B 17     |            |              | <1950            |              |
| 007         | Topas     | Värdenvel  | kelgrupper  |            |              | <1950            |              |
| 009         | Pompeij   | 5          | 0 11        |            |              | 1950-tal         |              |
| 013         | Afrika 1  | Angered    | Vitec Bosta |            |              | 1960-tal         |              |
| 014         | Afrika 2  | Angered    | Vitec Bostä |            |              | 1950-tal         |              |
| 016         | Amerika 2 | Angered    | Vitec Bostä |            |              | 1950-tal         |              |
| 017         | Amerika 1 | Angered    | Vitec Bostä |            |              | 1950-tal         | Pågåen       |
| 020         | Europa 1  | Angered    | Vitec Bostä |            |              | 1950-tal         |              |
| 022         | Europa 2  | Angered    | Vitec Bostä |            |              | 1950-tal         |              |
| 024         | Bolt      | Majoma     | Vitec Bostä |            |              | 1960-tal         |              |
| 025         | Lewis     | Majoma     | Vitec Bostä |            |              | 1960-tal         |              |
| 026         | Christie  | Majoma     | Vitec Bosta |            |              | 1960-tal         |              |
| 開 027       | Powell    | Maioma     | Viter Roots |            |              | 1960+5           |              |
| <           |           |            |             |            |              |                  |              |

I dialogrutan väljer du **Fastigheter** från rullgardinsmenyn. Du får då en lista över alla fastigheter i databasen.

Bild 6: Koppla värdenycklar

Det visas en kolumn för varje värdenyckelgrupp som är skapad. Dessutom visas de fasta kolumnerna Nummer, Namn, Adress, Postnummer, Postadress, Område, Förvaltare och Ägare.

Du kan sortera listan efter valfri kolumn genom att klicka på kolumnrubriken.

För att koppla en fastighet till en värdenyckel, markera fastigheten och högerklicka för att välja **Koppla värdenyckel**.

|        |                         |             |           |                                                 |                                  | ^                                  |               |           |                   |                  |              |                           |     |
|--------|-------------------------|-------------|-----------|-------------------------------------------------|----------------------------------|------------------------------------|---------------|-----------|-------------------|------------------|--------------|---------------------------|-----|
| 20     |                         |             |           |                                                 | Кор                              | ola värdenvckla                    | r:            |           |                   |                  | X            |                           |     |
|        |                         |             |           |                                                 |                                  | 80                                 |               |           |                   |                  |              |                           |     |
|        |                         | Fastigheter | •         |                                                 |                                  |                                    |               | The Ko    | piera värdenyckla | ar från mal      | 1            |                           |     |
|        |                         | Nummer      | Namn      | Marknadso                                       | 227                              | Dotterbolag                        | Bofaktaomr    | Miljödata | Byggår            | Energ            | girenov. ^   |                           |     |
| ÷      |                         | 001         | Rubinen   | Vasastader                                      | ٦                                | Vitec Bostā                        |               |           | <1950             |                  | ·            |                           |     |
|        |                         | 003         | Smaragden | Vasastader                                      | 1                                | Vitec Bosta                        |               |           | <1950             |                  |              |                           |     |
| 2      |                         | 004         | Bämsten   | Vasastader                                      | 1                                | Vitec Bosta                        |               |           | <1950             |                  |              |                           |     |
|        |                         | 006         | Opalen    | Vasastade                                       | 00                               | Kanala Jania                       | un served set |           | 1050              |                  | -            |                           |     |
| 2      |                         | 007         | Topas     | Vasastade                                       | т                                | Koppia varde                       | пуске         |           |                   | •                | 60 tal       |                           | •   |
|        | 009 Pompeij Olskroken ( |             | 5         | 5 Uppdatera värdenycklar på fastighetens objekt |                                  |                                    |               |           | Ansvarig-A        | vläsare          | •            |                           |     |
|        |                         | 014         | Afrika 2  | Angered                                         | 92                               | 🏆 Kopiera värdenycklar från mall   |               |           |                   |                  | Bofaktaom    | iråde                     | •   |
| 2.9    |                         | 016         | Amerika 2 | Angered                                         |                                  | Voniera                            |               |           |                   | _                | Byggår       |                           |     |
|        |                         | 017         | Amerika 1 | Angered                                         |                                  | корісіа                            | Kopiera       |           |                   |                  | -755-        |                           |     |
|        |                         | 020         | Europa 1  | Angered                                         | gered Exportera lista till Excel |                                    |               |           |                   |                  | Dotterbola   | 9                         | •   |
| đ      |                         | 022         | Europa 2  | Angered                                         |                                  | Skriv ut lista                     |               |           |                   | Driftentreprenör |              |                           |     |
| T      |                         | EBB 024     | Bolt      | Majoma                                          | ioma Dölj kolumn, Marknadsområde |                                    |               |           |                   |                  | Egen/Inhy    | rd                        |     |
| -      |                         | B 025       | Christie  | Majoma                                          |                                  |                                    |               |           |                   |                  | Energireng   | veringer                  | 1   |
|        |                         | m. n27      | Powall    | Majoma                                          |                                  | Visa kolumn<br>Markera alla Ctrl+A |               |           |                   | E.               | chergireno   | venngar                   |     |
|        |                         | <           |           |                                                 |                                  |                                    |               |           |                   | 4                | Externa filt | er                        | •   |
| EE     |                         |             |           |                                                 | _                                |                                    |               |           |                   |                  | Fastighetst  | ур                        |     |
| E      |                         |             |           |                                                 |                                  |                                    |               |           |                   |                  | Förvaltning  | gsområde                  |     |
|        |                         |             |           |                                                 |                                  |                                    |               |           |                   |                  | In ombuski   | ,<br>imatušna vestilation | 100 |
| 2      | Åta                     | ärd >>      |           |                                                 |                                  |                                    |               |           |                   |                  | mornnuski    | iniar varme ventilation   |     |
| أستنبا | , ng                    |             |           |                                                 |                                  |                                    |               |           |                   |                  | Juridisk äg  | are                       | •   |
| ~      |                         |             |           |                                                 |                                  |                                    |               |           |                   |                  | Måluppföl    | ining                     | •   |
|        | Artil                   | klar >>     |           |                                                 |                                  |                                    |               |           |                   |                  | Marknadso    | område                    |     |
| -      |                         |             |           |                                                 |                                  |                                    |               |           |                   |                  |              |                           |     |

Bild 7: Koppling av värdenyckel

Du kommer att se en meny med alla de värdenyckelgrupper du har skapat samt värdenycklar för varje grupp.

| $\bigotimes$  |              | Teknis                                   | : Förvaltning - Anna Haglund (ah                 | d)           |          |                        |                                                |          | - 🗆 X                                           |
|---------------|--------------|------------------------------------------|--------------------------------------------------|--------------|----------|------------------------|------------------------------------------------|----------|-------------------------------------------------|
|               | Crups        | Idata                                    |                                                  |              |          |                        |                                                |          |                                                 |
| Skriv ut      | Grund        | luata                                    |                                                  |              |          |                        |                                                |          |                                                 |
| Dela          | 127-2        |                                          | ^                                                |              |          |                        |                                                |          |                                                 |
|               | <b>*</b>     |                                          | Koppla värdenyckla                               | ( )          |          |                        | _ 🗆 🗙                                          |          |                                                 |
| Grunudata     |              |                                          |                                                  |              |          |                        |                                                |          |                                                 |
| Verktyg       |              | I Fastigheter -                          |                                                  |              | °L       | Kopiera värdenycklar f | rån mall 🕕                                     |          |                                                 |
| Inställningar |              | Nummer Namn                              | Marknadso Dotterbolag                            | Bofaktaomr N | lijõdata | Byggår                 | Energinenov. ^                                 |          |                                                 |
| Hiälp         |              | Be 001 Rubinen<br>Be 003 Smaragden       | Vasastaden Vitec Bostä<br>Vasastaden Vitec Bostä |              |          | <1950<br><1950         |                                                |          |                                                 |
|               | AU           | Bansten                                  | Vasastaden Vitec Bostä<br>Vasastaden Vitec Bostä |              |          | <1950                  |                                                |          | 220 Småhusenhet, helårsbostad                   |
| Avsluta       |              | COG P Koppla vä                          | denyckel                                         |              |          | 60 tal                 |                                                | H        | 221 Småhusenhet, fritidsbostad                  |
|               | 1            | Em 007<br>Em 009 ← Uppdatera             | värdenycklar på fastighetens ob                  | jekt •       |          | Ansvarig-Avläsare      |                                                | ,        | 320 Hyreshusenhet, huvudsakligen bostäder       |
|               |              | 13 13 1013 1014 1014 1014 1014 1014 1014 | rdenycklar från mall                             |              | 8        | Bofaktaområde          |                                                |          | 321 Hyreshusenhet, bostäder lokaler             |
|               | E D          | 016 Kopiera                              |                                                  |              |          | Byggår                 |                                                |          | 322 Hyreshusenhet, hotell el. restaurangbyggn.  |
|               |              | 017<br>Em 020 Exporteral                 | ista till Excel                                  |              |          | Dotterbolag            |                                                |          | 323 Hyreshusenhet, kiosk                        |
|               | ರ            | Skriv ut lis                             | ta                                               |              |          | Driftentreprenör       |                                                | •        | 325 Hyreshusenhet, huvudsakl. lokaler           |
|               | Ŧ            | Dölj kolun                               | nn, Nummer                                       |              |          | Egen/Inhyrd            |                                                | E.       | 413 Industrienhet, upplag el. uppställn.plats   |
|               | E            | Lange Usa kolun                          | ın                                               | •            | 4        | Energirenoveringar     |                                                | •        | 420 Industrienhet, industrihotell               |
|               |              | < Markera a                              | la                                               | Ctrl+A       |          | Externa filter         |                                                | •        | 426 Industrienhet, annan tillverkn.industri     |
|               |              |                                          |                                                  |              |          | Fastighetstyp          |                                                | •        | 455 industriennet, annan ovrig byggnad          |
|               |              |                                          |                                                  |              |          | Förvaltningsområde     | l<br>San an an an an an an an an an an an an a |          | 823 Specialenhet, vårdbyggnad                   |
|               | <u>e</u>     | Åtgärd >>                                |                                                  |              |          | Inomnuskiimat varn     | ne ventilation                                 | <u>.</u> | 824 Specialenhet, bad-,sport- idrottsanläggning |
|               | Lakel        |                                          |                                                  |              |          | Målunnfölining         |                                                |          | 825 Specialenhet, skolbyggnad                   |
|               | Ŕ            | Artiklar >>                              |                                                  |              |          | Marknadsområde         |                                                |          | 826 Specialenhet, kulturbyggnad                 |
|               | $\checkmark$ |                                          | *                                                |              |          | Miljödata              |                                                |          | 890 Specialenhet, försvarsbyggnad               |
|               |              |                                          |                                                  |              |          | Renovering             |                                                | ,        | Flera taxeringsenhetskoder                      |
|               |              |                                          |                                                  | _            |          | Taxeringskod           |                                                | • 🗹      | Ospecificerad                                   |
|               |              |                                          |                                                  |              | 1        | Värmekällor            |                                                | ×        |                                                 |
|               |              |                                          |                                                  |              |          | Verksamhet             |                                                | F        |                                                 |

Bild 8: Värdenyckellistan

Man kan använda Ctrl-knappen för att välja mer än en fastighet om man vill koppla flera i taget. Alla fastigheter som inte är i kopplade visas i nod "Ej kopplade till ..".

När du har kopplat dina fastigheter till de grupper du har skapat, kan värdenyckelgrupperna kopplas in som nivåer i trädstrukturer.

#### UPPDATERA VÄRDENYCKLAR PÅ FASTIGHETENS OBJEKT

#### LÄGG BARA TILL, ELLER ÄNDRA, VÄRDENYCKLAR

Om man i någon av applikationerna Information, Energiuppföljning, Hyra, Teknisk Förvaltning eller Verksamhetsanalys, kopplar en värdenyckel till en fastighet så läggs den i praktiken på fastigheten, eventuella byggnader och alla objekt på fastigheten. Om man sedan lägger till ett nytt objekt via någon av dessa applikationer så ärver den eventuella värdenycklar från fastigheten. MEN om man lägger till nya objekt via Vitec Nova så ärver de inte denna värdenyckelskoppling. Då kan man göra kommandot *Lägg bara till, eller ändra, värdenycklar* för att se till att alla objekt får samma värdenyckelkopplingar som fastigheterna. Om ett objekt redan är kopplat till en värdenyckel som fastigheten inte är kopplad till så lämnas den orörd om man kör detta kommando.

#### TA ÄVEN BORT VÄRDENYCKLAR VID BEHOV

Kommandot *Ta även bort värdenycklar vid behov* uppdaterar värdenycklar på fastighetens objekt så att de överensstämmer med fastighetens värdenyckelkopplingar. Till skillnad från kommandot *Lägg bara till eller ändra* ... Så tar detta kommando även bort kopplingar som fastigheten inte har.

#### NY SÖKORDNING VÄRDENYCKLAR

När du har skapat den nya strukturen kan du börja med att infoga dina värdenyckelgrupper i strukturen.

I detta exempel skapar vi en struktur med namnet "Status" där fastigheterna är sorterade i **Kategori** (Bostäder, Lagenhet, Lokaler, Kontor och Offentliga Fastigheter) och sedan **Status** (Intag, Såld och Till Salu).

När man bygger en ny struktur med värdenycklar, börja då med de inre nivåerna och flytta till de yttre nivåerna. I detta fall är **Status** den innersta nivån.

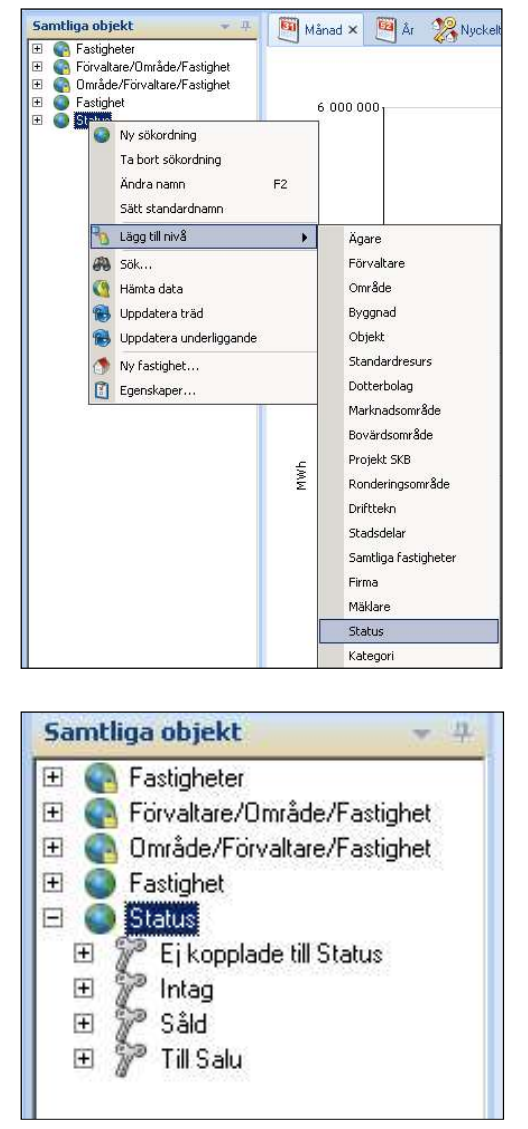

Bild 9: Lägg till nivå värdenyckelgrupp "Status"

Om några fastigheter är osorterade, kommer de att visas i nod "Ej kopplade till ...". I applikationen Energiuppföljning kommer dessa fastigheter inte att ingå i rapporten Nyckeltalsanalys.

Du kan lägga till en ytterligare nivåer (så många du vill) tills strukturen är klar. I detta fall kommer vi ska lägga "Kategori".

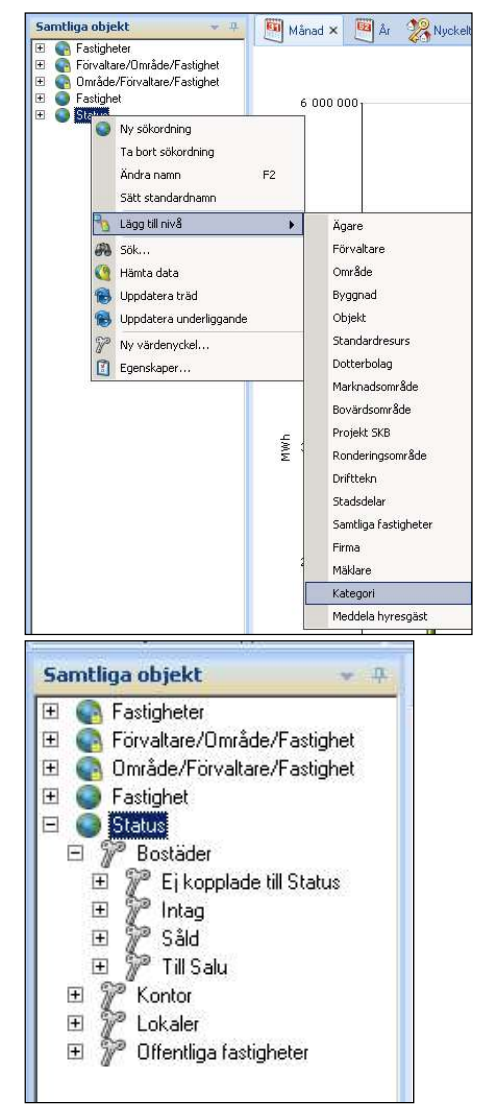

Bild 10: Lägg till nivå värdenyckelgrupp "Kategori"

När du har lagt till en nivå i strukturen, kommer det namnet inte längre att visas i menyn för nivåer att lägga till strukturen. Som ni ser ovan, visas inte grupperingen **Status** längre i listan.

Kom ihåg att: Nya nivåer hamnar på nivån under den nod man har markerat i trädet. För att radera en värdenyckelgrupp måste du först ta bort varje nod från värdenyckelgruppen (från inställningar) och sedan kan du radera värdenyckelgruppen.

#### KOPPLA EJ KOPPLADE FASTIGHETER

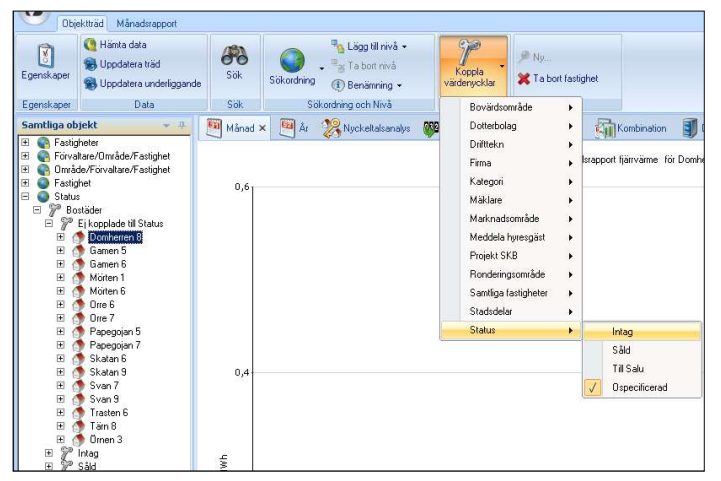

#### Bild 11: Koppla värdenycklar menyradselement

När du har skapat värdenycklar kommer du att kunna använda knappen **Koppla Värdenycklar** i verktygsfältet **Objektträd**. Detta är bäst för osorterade entiteter eller nya fastigheter som läggs in i systemet.

#### TA BORT NIVÅ

För att radera en nivå i en struktur måste du markera en av noderna på den nivå som du vill ta bort och högerklicka.

| Samtliga objekt                                                                                                    | - 4                                                    | Månad 🗙          |
|----------------------------------------------------------------------------------------------------|--------------------------------------------------------|------------------|
| <ul> <li>              € Fastigheter          </li> <li>             € Förvaltare/Område         </li> <li>             € Område/Förvaltare         </li> <li>             ● Fastighet         </li> <li>             ⑤ Fastighet         </li> </ul> | :/Fastighet<br>:/Fastighet                             | 100              |
|                                                                                                    | Ny sökordning<br>Lägg till nivå<br>Ta bort nivå        | •                |
| <ul> <li>              € Snåstad</li></ul>                                                                                                    | ) Sök<br>Hämta data<br>Uppdatera träd<br>Uppdatera und | d<br>Ierliggande |

Bild 12: Ta bort nivå på struktur

Välj Ta bort nivå för att ta bort den markerade nivån från strukturen.

#### TA BORT SÖKORDNING

Om du vill radera en struktur helt och hållet, markera den översta noden i strukturen och högerklicka.

I menyn, välj Ta bort sökordning.

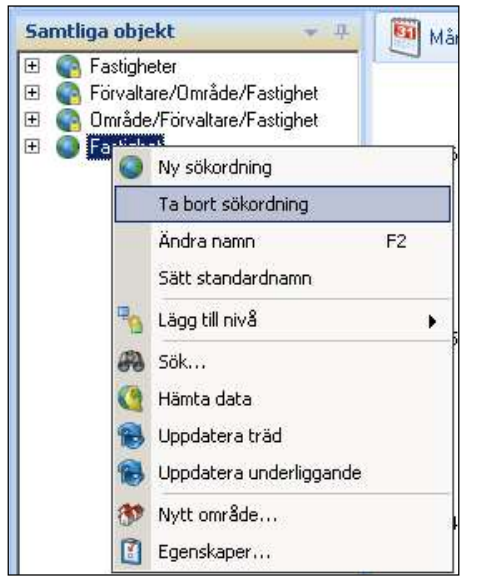

Bild 13: Ta bort sökordning

Du kommer att få en ruta som frågar om du vill ta bort strukturen. Om man klickar **Ja** kommer strukturen och alla dess nivåer att raderas.

| (?) | År du säker på att du vill ta bort sökordning Eastighet? |
|-----|----------------------------------------------------------|
| 4   |                                                          |
|     | Yes No                                                   |
|     | Yes No                                                   |

Bild 14: Ta bort sökordning

#### **OBS!**

Ta bort en struktur kommer *inte* att ta bort fastigheter eller värdenycklar. Du kommer bara att ta bort själva strukturen som finns i fönstret **Objektträd**. Övriga strukturer och fastigheter kommer vara oförändrade.